## 比爾郭 雲端英語教學系統

功能:經由雲端網絡讓學習者自學以學會英語聽、說、讀、寫

★適用年齡:3歲以上

★課程範圍:初學至大學以上

|      | Happy2Languages         | 比爾郭英語學習網               | One English Online System 軟體 |  |
|------|-------------------------|------------------------|------------------------------|--|
|      | www.happy2languages.com | www.billkuoenglish.com | (使用 Windows 和 IE 瀏覽器)        |  |
|      | (瀏覽器用 Google Chrome)    | (瀏覽器用 Google Chrome)   | http://one.mtcomm.com/       |  |
| Name |                         |                        |                              |  |
| 帳號   |                         |                        |                              |  |
| 密碼   |                         |                        |                              |  |

此組帳號能使用 Happy2English、「比爾郭英語學習網」(聽、讀、寫練習)及 One English Online System (學講話軟體)。

| 比爾郭英語學習網及 One English Online System 學習軟體內容對照表 |               |               |                   |          |  |  |
|-----------------------------------------------|---------------|---------------|-------------------|----------|--|--|
| 比爾郭英語學習網                                      | Alphabet      | Level 1-24    | Foster L8-50      | FluSpeak |  |  |
| One English Online                            | Alphakids Pro | Alphakids Pro | FluSpeak-4-Skills | FluSpeak |  |  |
| System 學習軟體                                   | ABC           |               |                   |          |  |  |

★One English Online System 所有軟體之詳細安裝及使用說明可至 www.sls.com.tw 了解。

## 壹、「比爾郭英語學習網」www.billkuoenglish.com

- 一、瀏覽器請用 Google Chrome 較快,身份類別請選取「使用者」登入。
- 二、使用前請詳細閱讀「比爾郭英語學習網」功能選單左下角『操作手冊』內之 【比爾郭英語學習網操作手冊】。登出時,不能按右上角之「X」,需按左上角之『登 出系統』,不然要再登入,會出現『已有人使用此帳號登入』而無法登入。

## 貳、One English Online System 軟體

- 一、Alphakids Pro、Alphakids Pro ABC 軟體安裝說明:
  - 1.安裝前,請先開啟「IE」→「工具」→「網際網路選項」→「安全性」→「網際網路」及 「信任的網站」將「自訂等級」中,「允許 Active X 篩選」選取【停用】、 「自動提示 Active X 控制項」選取【啟用】。※※IE9 以上版本才需要。
  - 2.主程式之下載請見「比爾郭英語學習網」功能選單左下角『操作手冊』
    - 內『One English Online System 主程式-雲端硬碟下載網址』。
  - 3.安裝說明書請見「比爾郭英語學習網」功能選單左下角『操作手冊』內『Alphakids Pro 之安裝及操作說明書』『Alphakids Pro ABC(BK ABC)之安裝及操作說明書』。
  - 二、Alphakids Pro、Alphakids Pro ABC 軟體操作說明:
    - 1.操作說明書併在『Alphakids Pro 之安裝及操作說明書』『Alphakids Pro ABC 之安裝及操作說明書』內,(請見一大項第3點)。
    - 2. Alphakids Pro 詳細操作的示範影片,請至 www.sls.com.tw 內觀看。
  - 三、FluSpeak & 4 Skills 學習軟體詳細安裝及使用說明可至 www.sls.com.tw 了解。

英語老師可至 www.happy2languages.com 了解『比爾郭英語教學系統』,並至 www.sls.com.tw 了解『**比爾郭英語學法**』和觀看示範教學影片,了解如何以全英語大班又有效教學。此乃以 母語教學模式教學,教學生學講話;並以圖片教聽和說,用字母書教會 Phonics,其它 Level 用文字來教閱讀和寫作。 郭氏出版社有限公司 敬上 06-276-2813